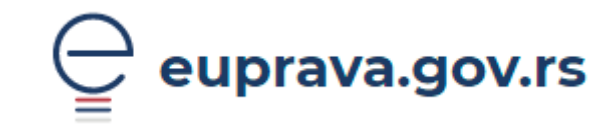

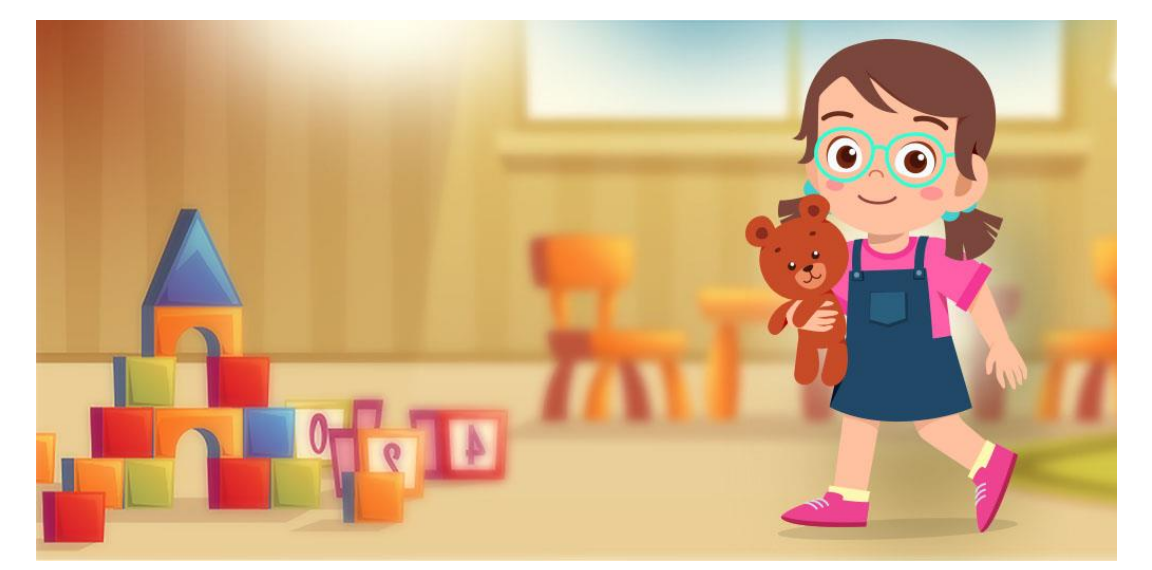

# Како попунити електронску пријаву за упис у вртић на Порталу еУправа

фебруар 2025.

# Садржај:

| Поступак попуњавања Пријаве за упис у вртић преко Портала еУправа | 3  |
|-------------------------------------------------------------------|----|
| Попуњавање обрасца                                                | .4 |
| Поднета је електронска пријава – Шта после?                       | 10 |

# Поступак попуњавања Пријаве за упис у вртић преко Портала еУправа

Попуњавање пријаве омогућено је родитељима који имају креиран кориснички налог на Порталу еУправа. Пријавите се на свој кориснички налог и пратите кораке описане у наставку.

На Порталу еУправа у делу Услуге одабрати секцију Породица/еВртић.

| Ę | eupr        | ava.gov.rs      |                           |
|---|-------------|-----------------|---------------------------|
|   | Услуге 🖌    | Животни догађај | и 🖌 Вести Помоћ Контакт   |
|   | Документа и | 1 уверења       |                           |
|   | Породица    | $\rightarrow$   | Бебо, добро дошла на свет |
| Г | Здравље     |                 | еВртић                    |
|   | Образовање  | 2               | еВртић - родитељ странац  |
|   | Услуге Отво | реног Балкана   | Одбијеница                |

Отвориће се страница на којој ћете видети листу свих предшколских установа које у том тренутку имају омогућену пријаву у вртић електронским путем. Изаберите жељену предшколску установу.

| $\leftarrow \mu$ | Деца                 | еВртић                                                 |
|------------------|----------------------|--------------------------------------------------------|
| Бебо,            | добро дошла на свет  | ·                                                      |
| еВрти            | ıћ →                 | Брза претрага услуга I                                 |
| еВрти            | 1ћ - родитељ странац |                                                        |
| Одби             | јеница               | Су) Читај ми                                           |
|                  |                      | еВртић - Предшколска установа "Полетарац" Баточина     |
|                  |                      | еВртић - Предшколска установа "Ђука Динић" Бојник      |
|                  |                      | еВртић - Предшколска установа "Лане" Алексинац         |
|                  |                      | еВртић - Јавна предшколска установа "Пчелица" Град Ниш |
|                  |                      |                                                        |

Савет: користите поље за брзу претрагу, укуцајте назив општине.

| Избором жељене    |                                                                          | у читај ми                                                                                                    |
|-------------------|--------------------------------------------------------------------------|----------------------------------------------------------------------------------------------------|
| предшколске       | Покрени услугу $	o$                                                      | Пријава детета у предшколску установу електронским путем                                                                                                    |
| установе отвара   | Извршавање ове услуге је поступно само                                   | Предшколска установа                                                                                                    |
| се страница на    | корисницима који имају креиран<br>кориснички налог. Кликните на дугме да | Предшколска установа:                                                                                                    |
| којој можете наћи | бисте извршили услугу.                                                   | Адреса:                                                                                                    |
| неопходне         |                                                                          | Телефон:                                                                                                    |
| информације.      |                                                                          | Електронска адреса:                                                                                                    |
| Попуњавање        |                                                                          | Подношење пријаве електронским путем                                                                                                    |
| ,<br>обрасца      |                                                                          | Уколико желите да Ваше дете електронским путем пријавите у предшколску установу не<br>морате да постављате покумента јео се она аутоматски прибављаји из Матичне ињите          |
| започињете        | Предшколска установа                                                     | рођених, Централног регистра обавезног социјалног осигурања и Министарства<br>унутлашњих послова                                                                                |
| одабиром опције   |                                                                          | jijipaanook roonood.                                                                                                    |
| Покрени услугу.   |                                                                          | Када родитељ, старатељ или хранитељ поднесе захтев преко Портала, предшколска установа<br>ће доделити деловодни број захтеву и обавестити га преко Портала о даљим корацима. На |
| nokpenn yenyi y.  | Списак услуга                                                            | Порталу можете изабрати опцију да ли ће обавештење примати на мејл или путем смс<br>поруке.                                                                                     |
|                   |                                                                          | Пријава електронским путем није могућа за родитеље који нису држављани Републике<br>Србије.                                                                                     |

## Попуњавање обрасца

На првом кораку налазе се подаци о предшколској установи којој се подноси захтев и о подносиоцу. Како бисте наставите даље с пријавом, потребно је да се сложите са условима коришћења.

| еВртић - Г          | Іредшколска установа | a             |                 |
|---------------------|----------------------|---------------|-----------------|
| 1                   | 2                    | 3             | 4               |
| Подаци о подносиоцу | Попуњавање захтева   | Документација | Потврда захтева |
| 🕕 Подаци о подн     | юсиоцу               |               |                 |
| ИМЕ                 | ПРЕЗИМЕ              | ЈМБГ/ЕБС      |                 |
|                     |                      |               |                 |
| _                   |                      |               |                 |
| СЛАЖЕМ СЕ СА        | /СЛОВИМА КОРИШЋЕЊА   |               |                 |
| Одустани            |                      |               | Следећи кора    |

Такође, имате могућност да захтев попуните на једном од званичних језика националних мањина.

|                     |                     |                           |                 | Српски          | - |
|---------------------|---------------------|---------------------------|-----------------|-----------------|---|
|                     |                     |                           |                 | Српски          | ✓ |
| еВртић - Г          | Іредшколска установ | за 'Перка Вићентијев<br>- | зић' Град       | Srpski-latinica |   |
| _                   | Београд - О         | бреновац                  |                 | Magyar          |   |
| 1                   | 2                   | 3                         | 4               | Slovenský       |   |
| Подаци о подносиоцу | Попуњавање захтева  | Документација             | Потврда захтева | Českv           | - |

На другом кораку је потребно прво попунити остале податке о подносиоцу.

| еВртиһ - І                | Іредшколска установ | а             |                 |
|---------------------------|---------------------|---------------|-----------------|
| 1                         | 2                   | 3             | 4               |
| Подаци о подносиоцу       | Попуњавање захтева  | Документација | Потврда захтева |
|                           |                     |               |                 |
| Остали подаци о по,       | дносиоцу захтева    |               |                 |
| Контакт телефон (фиксни и | или мобилни) •      |               |                 |
|                           |                     |               |                 |
|                           |                     |               |                 |
| Подносилац захтева је •   |                     |               |                 |
| Подносилац захтева је •   |                     |               |                 |

Потом изаберите објекат (вртић) за који аплицирате. Имате могућност да изаберете још два објекта уколико у првоодабраном објекту не буде слободног места за упис.

Избор објеката (вртића) вршите на основу понуђених падајућих листа, где се појављују само објекти за конкретну предшколску установу.

Након тога изаберите облик рада (јасле, вртић, припремни предшколски програм), жељени месец уписа, као и језик васпитно-образовног рада.

| Општи подаци о упису детета                                                                |
|--------------------------------------------------------------------------------------------|
| Вртић 1 •                                                                                  |
| ·                                                                                          |
| Вртић 2                                                                                    |
| ·                                                                                          |
| Вртић 3                                                                                    |
| -                                                                                          |
| Васпитна група •                                                                           |
| -                                                                                          |
| Жељени месец уписа •                                                                       |
| -                                                                                          |
| Да ли сте конкурисали у неку другу установу и коју (Ако нисте конкурисали, унесите "не") • |
|                                                                                            |
| Језик васпитно-образовног рада •                                                           |
| •                                                                                          |
|                                                                                            |

Попуните податке о детету које желите да упишете у вртић.

| Изтиции број датата 🗧                                                                                                    |      |
|----------------------------------------------------------------------------------------------------|------|
|                                                                                                    |      |
|                                                                                                    |      |
|                                                                                                    |      |
| датум рођења •                                                                                                    |      |
|                                                                                                    |      |
|                                                                                                    |      |
|                                                                                                    |      |
|                                                                                                    |      |
|                                                                                                    |      |
| Лме и презиме детета 🔹                                                                                                    |      |
|                                                                                                    |      |
|                                                                                                    |      |
| често рођења, општина и држава •                                                                                                    |      |
|                                                                                                    |      |
|                                                                                                    |      |
|                                                                                                    |      |
| удреса становања III                                                                                                    |      |
|                                                                                                    |      |
| Општина •                                                                                                    |      |
| Општина •<br>Изаберите општину                                                                                                    | •    |
| Општина •<br>Изаберите општину<br>Иесто •                                                                                            | -    |
| Општина •<br>Изаберите општину<br>место •                                                                                            | •    |
| Општина •<br>Изаберите општину<br><sup>и</sup> есто •<br>Изаберите место                                                             | ~    |
| Општина •<br>Изаберите општину<br>место •<br>Изаберите место<br>/лица •                                                              |      |
| Општина •<br>Изаберите општину<br>место •<br>Изаберите место<br>/лица •<br>Изаберите улицу                                           | -    |
| Општина •<br>Изаберите општину<br>Често •<br>Изаберите место<br>/лица •<br>Изаберите улицу<br>зрој •                                 | •    |
| Општина •<br>Изаберите општину<br>Често •<br>Изаберите место<br>/лица •<br>Изаберите улицу<br>зрој •<br>Изаберите број               |      |
| Општина •<br>Изаберите општину<br>место •<br>Изаберите место<br>/лица •<br>Изаберите улицу<br>spoj •<br>Изаберите број               |      |
| Општина •<br>Изаберите општину<br>место •<br>Изаберите место<br>/лица •<br>Изаберите улицу<br>spoj •<br>Изаберите број<br>:прат      | Стан |
| Општина •<br>Изаберите општину<br>Место •<br>Изаберите место<br>/лица •<br>Изаберите улицу<br>Зрој •<br>Изаберите број<br>Спрат      | Стан |
| Општина •<br>Изаберите општину<br>Место •<br>Изаберите место<br>/лица •<br>Изаберите улицу<br>spoj •<br>Изаберите број<br>:прат      | Стан |
| Општина •<br>Изаберите општину<br>Место •<br>Изаберите место<br>/лица •<br>Изаберите улицу<br>Spoj •<br>Изаберите број<br>Спрат      | Стан |
| Општина •<br>Изаберите општину<br>Место •<br>Изаберите место<br>/лица •<br>Изаберите улицу<br>ipoj •<br>Изаберите број<br>:прат<br>( | Стан |

Затим је потребно уписати податке о оба родитеља (име, презиме, адреса пребивалишта, ЈМБГ, радно време, радни статус, степен образовања и занимање).

Када отац није познат нити је уписан у матичну књигу рођених детета, систем ће на основу унетих података о детету дозволити подношење захтева само за мајку. У свим другим случајевима (на пример,

разведени родитељи, отац преминуо...) обавезни су подаци о оцу и неће бити могуће подношење пријаве уколико се не унесу подаци.

| )пшти подаци о мајци детета         |   |      |
|-------------------------------------|---|------|
| мбг •                               |   |      |
|                                     |   |      |
| ме и презиме •                      |   |      |
|                                     |   |      |
|                                     |   |      |
| дреса становања 🏮                   |   |      |
| пштина •                            |   |      |
| Изаберите општину                   |   | -    |
| есто •                              |   |      |
| Изаберите место                     |   |      |
| лица •                              |   |      |
| Изаберите улицу                     |   |      |
| poj •                               |   |      |
| Изаберите број                      |   |      |
|                                     |   |      |
| прат                                | 7 | Стан |
|                                     |   |      |
|                                     |   |      |
| оптакт телефон (фикски или мосилли) |   |      |
|                                     |   |      |
| азив, адреса фирме и број телефона  |   |      |
|                                     |   |      |
| адно време                          |   |      |
|                                     |   |      |
| адни статус •                       |   |      |
|                                     |   | -    |
|                                     |   |      |
| бразовање •                         |   |      |
| бразовање •                         |   |      |
| бразовање •                         |   | •    |

Уколико имате више од једног детета, потребно је да попуните и податке о осталој деци. Унесите ЈМБГ остале деце и наведите број деце који похађају предшколску установу (вртић).

| Укупан број деце •                                                              |          |
|---------------------------------------------------------------------------------|----------|
| 2                                                                               | ×        |
| Подаци о осталој деци (уколико дете иде у вртић, навести име вртића)<br>Додај + |          |
| Подаци о осталој деци (уколико дете иде у вртић, навести име вртића)            |          |
| эмбг •                                                                          |          |
|                                                                                 |          |
| Назив вртића који дете похађа                                                   |          |
|                                                                                 |          |
|                                                                                 | Обриши 🔟 |

### На крају је потребно попунити здравствене податке о детету и специфичне податке о детету.

| Здравствени проблеми •              |       |  |  |
|-------------------------------------|-------|--|--|
|                                     |       |  |  |
|                                     |       |  |  |
| Специфичан начин храњења, дијета, а | петит |  |  |
|                                     |       |  |  |
|                                     |       |  |  |
|                                     |       |  |  |
| Дом здравља у коме је картон 🌘      |       |  |  |
|                                     |       |  |  |
|                                     |       |  |  |
|                                     |       |  |  |
| Сметње у развоју детета             |       |  |  |
| Сметње у развоју детета 🗕           |       |  |  |
| Сметње у развоју детета •           |       |  |  |

#### Специфични подаци о детету

| Породица са тешко оболелим дететом             |
|------------------------------------------------|
| 🗌 Породица која има дете са сметњама у развоју |
| Тешко оболели родитељ детета                   |
| Дете под старатељством                         |
| Хранитељска породица                           |
| Породица корисник новчане социјалне помоћи     |
| Расељена или прогнана породица                 |
| Дете из социјално нестимулативне целине        |
| Самохрани родитељ                              |
| Родитељ у притвору или затвору                 |
| Родитељ запослен у иностранству                |
| Породица у којој има насиља                    |
| Родитељ ратни инвалид                          |
| Препорука центра за социјални рад              |
| Остварено право на туђу негу и помоћ           |
| Корисник дечијег додатка                       |
| Остало                                         |

**ВАЖНО**: Уколико постоје неке сметње у развоју или сте навели неки специфичан податак, систем ће дозволити наставак подношења захтева, али је неопходно приложити потребну документацију на следећем кораку.

Како би систем дозволио подношење пријаве за упис у вртић, неопходно је да означите кућице за све три тражене сагласности. У супротном, није могуће електронски поднети пријаву за упис у вртић.

| Сагласност за обраду података                                                                                              |
|----------------------------------------------------------------------------------------------------|
| Сагласан / Сагласна сам да се подаци користе искључиво у сврху уписа детета у предшколску установу •                       |
| Са пуном одговорношћу изјављујем да су наведени подаци тачни •                                                             |
| Сагласан / Сагласна сам, да се на основу мојих личних података, изврши провера наведених статуса у институцијама система • |

#### Затим извршите проверу података.

| Провера података |
|------------------|
| Провери податке  |
|                  |

Након тога на екрану ћете видети исписане све податке добијене аутоматском провером (матичне књиге и регистар обавезног социјалног осигурања).

|              | На основу ваших личних података, извршена је провера наведених статуса у институцијама |
|--------------|----------------------------------------------------------------------------------------|
| ~            | система                                                                                |
|              | <b>D</b>                                                                               |
| $\checkmark$ | Провера и матичној књизи извршена успешно                                              |
| Број д       | еце утврђен на основу провере извода из матичне књиге рођених мајке                    |
| 5            |                                                                                        |
| Радни        | і статус мајке                                                                         |
| За           | послен                                                                                 |
| Радни        | статус оца                                                                             |
| За           | послен                                                                                 |
| Напр         | равили сте избор у делу 'Радни статус'. Уколико сте унели податке који нису у          |
| сагл         | асности са подацима из Централног регистра обавезног социјалног осигурања, у           |
| кора         | ку за прилагање документације приложите одговарајућа документа и допуните              |
| приј         | аву.                                                                                   |

Уколико нисте сагласни са подацима који су Вам приказани на екрану или из неког разлога не можете да наставите даље пријаву, на дну екрана имате опцију да сачувате пријаву:

| Одустани | Претходни корак | Сачувај | Следећи корак |
|----------|-----------------|---------|---------------|
|          |                 |         | •             |

Сачувана пријава се налази у Мојим активностима и унос можете да наставите одатле потврдом на дугме Настави унос.

| Моје активности               |                               |
|-------------------------------|-------------------------------|
| Захтеви                       |                               |
| Јануар - 2025 (5) 🕒 🚔         | EGN00010-7385 КРЕИРАН         |
|                               | 15-01-2025                    |
| EGN00010-7385 КРЕИРАН         | еВртић - Предшколска установа |
| 15-01-2025                    |                               |
| еВртић - Предшколска установа |                               |
|                               | НАДЛЕЖНИ ОРГАН                |
|                               | ДЕЛОВОДНИ БРОЈ                |
| Детаљи                        | РОК ЗА ОБРАДУ<br>О            |
| ЕСN00288-7383 ДОСТАВЉЕН У РАД | достава                       |
| 15-01-2025                    | Настави унос                  |

НАПОМЕНА: Захтев у статусу **Креиран** биће у делу Моје активности до 48 часова од тренутка покретања услуге, након чега се аутоматски брише из дела Моје активности.

Систем ће Вас вратити на исти корак, где након провере можете прећи на следећи:

| 1 |          |                 |         |               |
|---|----------|-----------------|---------|---------------|
|   | Одустани | Претходни корак | Сачувај | Следећи корак |
| L |          |                 |         |               |

На наредном кораку се налази прилагање документације уколико је то потребно (рецимо, ако имате специфичности за доказивање или је потребно да докажете радно-правни статус или је један од родитеља странац, када је у питању услуга еВртић – родитељ странац...).

| 1                   | 2                               | 3                        | 4                 |
|---------------------|---------------------------------|--------------------------|-------------------|
| Подаци о подносиоцу | Попуњавање захтева              | Документација            | Потврда захтева   |
|                     |                                 |                          |                   |
| Напомена            |                                 |                          |                   |
| Документа која при  | лажете не смеју бити већа од    | 10МБ. Дозвољене екстензи | је фајла су: PDF, |
| DOC, DOCX, XML, XL  | S, XLSX, JPG, JPEG, PNG, GIF, M | IOV, AVI, MP3, WAV.      |                   |
| Прилог 1            |                                 |                          |                   |
| 🖉 Приложите фајл    |                                 |                          |                   |
| Прилог 2            |                                 |                          |                   |
| 🖉 Приложите фајл    |                                 |                          |                   |
| Прилог 3            |                                 |                          |                   |
| 🖉 Приложите фајл    |                                 |                          |                   |
|                     |                                 |                          |                   |
| Олустани            |                                 | Претходни к              | следећи кор       |
| одустани            |                                 | претходни к              | open              |

На следећем кораку је потврда захтева, где још једном можете проћи кроз целу пријаву и проверити унете податке. И затим поднети захтев.

| Одустани | Претходни коран | Поднеси захтев |
|----------|-----------------|----------------|
|          |                 |                |

Када поднесете захтев, добијате информацију о томе:

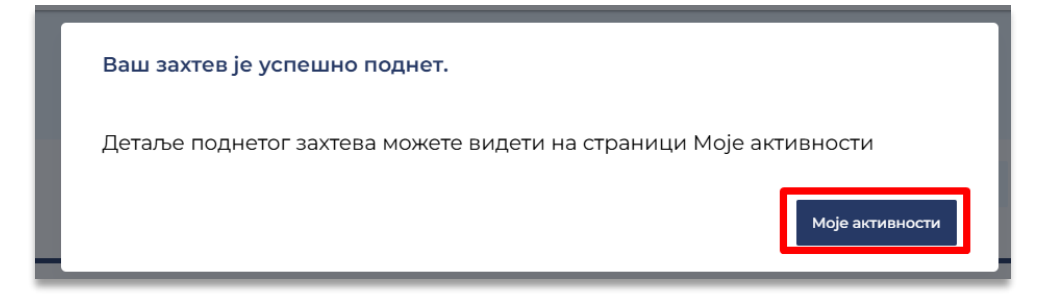

И у Мојим активностима можете видети статус захтева Достављен у рад и можете га преузети.

| Моје активности                                                              |                                                                                           |
|------------------------------------------------------------------------------|-------------------------------------------------------------------------------------------|
| Захтеви                                                                      |                                                                                           |
| Јануар - 2025 (5)                                                            | EGN00010-7385 Достављен у рад                                                             |
| ЕСN00010-7385 ДОСТАВЉЕН У РАД<br>15-01-2025<br>еВртић - Предшколска установа | в-онгоизэ<br>еВртић - Предшколска установа                                                |
| Детаљи                                                                       | НАДЛЕЖНИ ОРГАН<br>ПРЕДШКОЛСКА УСТАНОВА ПЕРКА<br>ВИЋЕНТИЈЕВИЋ: ОБРЕНОВАЦ<br>ДЕЛОВОДНИ БРОЈ |
| ЕСN00288-7383 ДОСТАВЉЕН У РАД<br>15-01-2025<br>еВртић - родитељ странац -    | РОК ЗА ОБРАДУ<br>О<br>Достава                                                             |
|                                                                              | Преузимање захтева                                                                        |

# Поднета је електронска пријава – Шта после?

Када предшколска установа преузме Ваш захтев, статус предмета се мења у У обради.

|        | • | EGN00288-7383<br>15-01-2025 | У ОБРАДИ                                                                                                    |
|--------|---|-----------------------------|----------------------------------------------------------------------------------------------------|
|        | • | EGN00288-7383<br>15-01-2025 | У ОБРАДИ                                                                                                    |
|        |   | 15-01-2025                  |                                                                                                    |
|        |   |                             |                                                                                                    |
| ЈБРАДИ |   | еВртић - родитељ странац -  |                                                                                                    |
|        |   | Предшколска установа        | -                                                                                                    |
|        |   |                             |                                                                                                    |
| -      |   |                             |                                                                                                    |
|        |   | НАДЛЕЖНИ ОРГАН              |                                                                                                    |
|        |   | ПРЕДШКОЛСКА УСТАНОВА        |                                                                                                    |
|        |   | ДЕЛОВОДНИ БРОЈ              |                                                                                                    |
|        |   |                             | евртип - родитель странац -<br>Предшколска установа<br>надлежни орган<br>предшколска установа<br>деловодни броз |

Корисно: На страници Моја еУправа имате понуђену опцију Обавештења, где можете изабрати на који начин желите да примате обавештења (на адресу електронске поште или СМС) у вези са променом статуса захтева које сте поднели преко Портала еУправа.

О свим даљим радњама у вези са Вашим захтевом и уписом детета у вртић информације можете добити од надлежне предшколске установе.